# E首發票

## WEBPOS 系統

使用者操作手册

V2.0.7

2021/05/25

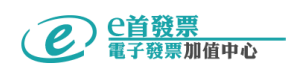

### 目錄

| ─` el          | InvPOS 系統登入: | . 2 |
|----------------|--------------|-----|
| (一)、網          | 站登入:         | . 2 |
| (二)、LI         | NE 登入:       | . 3 |
| 二、 el          | InvPOS 系統功能: | . 5 |
| (─) <b>、</b>   | 新增品項功能:      | . 5 |
| ( <u> </u> ) ヽ | 新增常用關鍵字:     | .6  |
| $(\equiv)$ 、   | 電子發票開立作業流程:  | .6  |
| 1.             | 點選品項及數量:     | .7  |
| 2.             | 消費明細確認:      | . 8 |
| 3.             | 結 帳:         | .9  |
| 4.             | 開立電子發票:      | 10  |

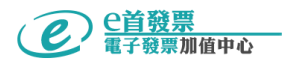

eInvPOS 系統登入方式: (一)、透過 e 首發票系統登入:

Step1. E 首發票系統網址:

https://einvmis.systemlead.com/

Step2. 發票訂單管理系統→點選 WebPOS 系統: (視選購之服務內容)

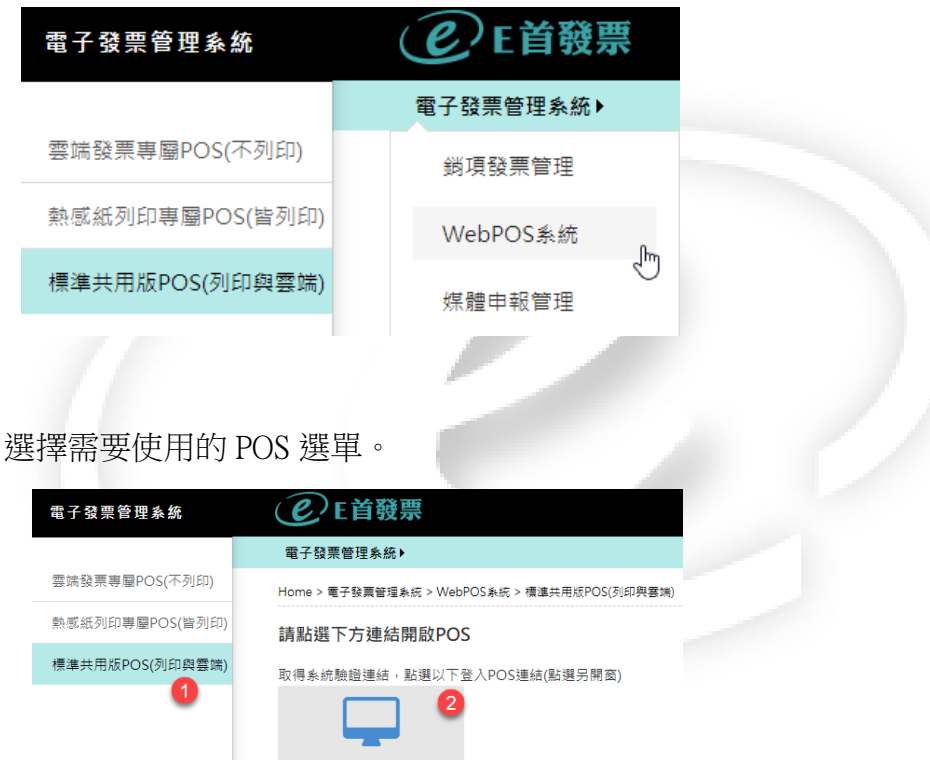

Step3. 選擇需要使用的 POS 選單。

① 選擇 POS 系統登入圖示

<

② 點選圖示,系統會另外開啟 WebPOS 視窗畫面

充一编號: 分店(機)號:

Note. 登入 POS 網址 24 小時內有效, 超過 24 小時需重新登入系統。

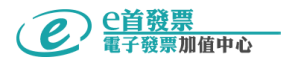

#### (二)、LINE 登入:

Step1. 加入 e 首發票 Line 帳號 @einv 為好友, 取得 4 位數字動態驗證碼。

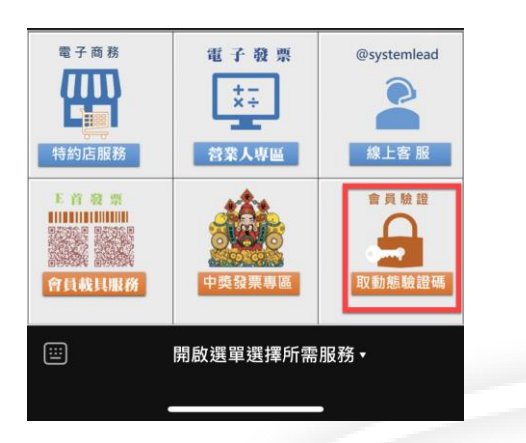

Step2. 登入 e 首發票系統 >電子發票管理系統 > 基本資料建檔 > 營業人 Line 綁定

| (限綁定一個 LINE 軟             | 長號)。                      |         |
|---------------------------|---------------------------|---------|
| € E首發票                    |                           |         |
| 電子發票管理系統▶ 線上客服 (          | •                         |         |
| Home > 電子發票管理系統 > 基本資料建株  | 菌>營業人Line绑定               |         |
| 新増綁定                      |                           |         |
| 關鍵字                       | () 查詢                     |         |
| 如何取 [會員動態碼]               |                           |         |
| [1] 搜尋新増LINE 好友 @einv, 並加 | 1入好友。                     |         |
| [2] 在@einv 聊天訊息框輸入 索取驗    | 證碼 4個字送出。 或 用手機點選 下方選單右下方 | [會員驗證]。 |
| [3] 輸入 系統回復的4碼 驗證碼 並確     | 認 暱稱是否正確。                 |         |
| [4] 完成綁定。                 |                           |         |
| 🂵 加入好友                    |                           |         |

Step3. 點選新增綁定,彈出小視窗輸入4位數字動態驗證碼,按下送出,完成綁定。

| Home > 電子發展管理系統 > 基本資料建檔<br>新增網定                     | > 營業人Line規定            |
|------------------------------------------------------|------------------------|
| 關鍵字                                                  |                        |
| 如何取 [會員動態碼]                                          |                        |
| [1] 搜尋新增LINE 好友 @einv, 並加<br>[2] 在@einv 聊天訊息框輸入 索取驗調 | 使用者<br>sl-test uesr    |
| [3] 輸入 系統回復的4碼 驗證碼 並確訂<br>[4] 完成綁定。                  | LINE 動態檢驗碼             |
| 🚥 加入好友                                               | 2<br>送出 <mark>3</mark> |

Step4. 回到 LINE 帳號 @EINV,點選營業人專區 >點選 1. 使用雲端 POS

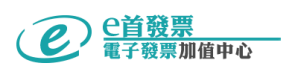

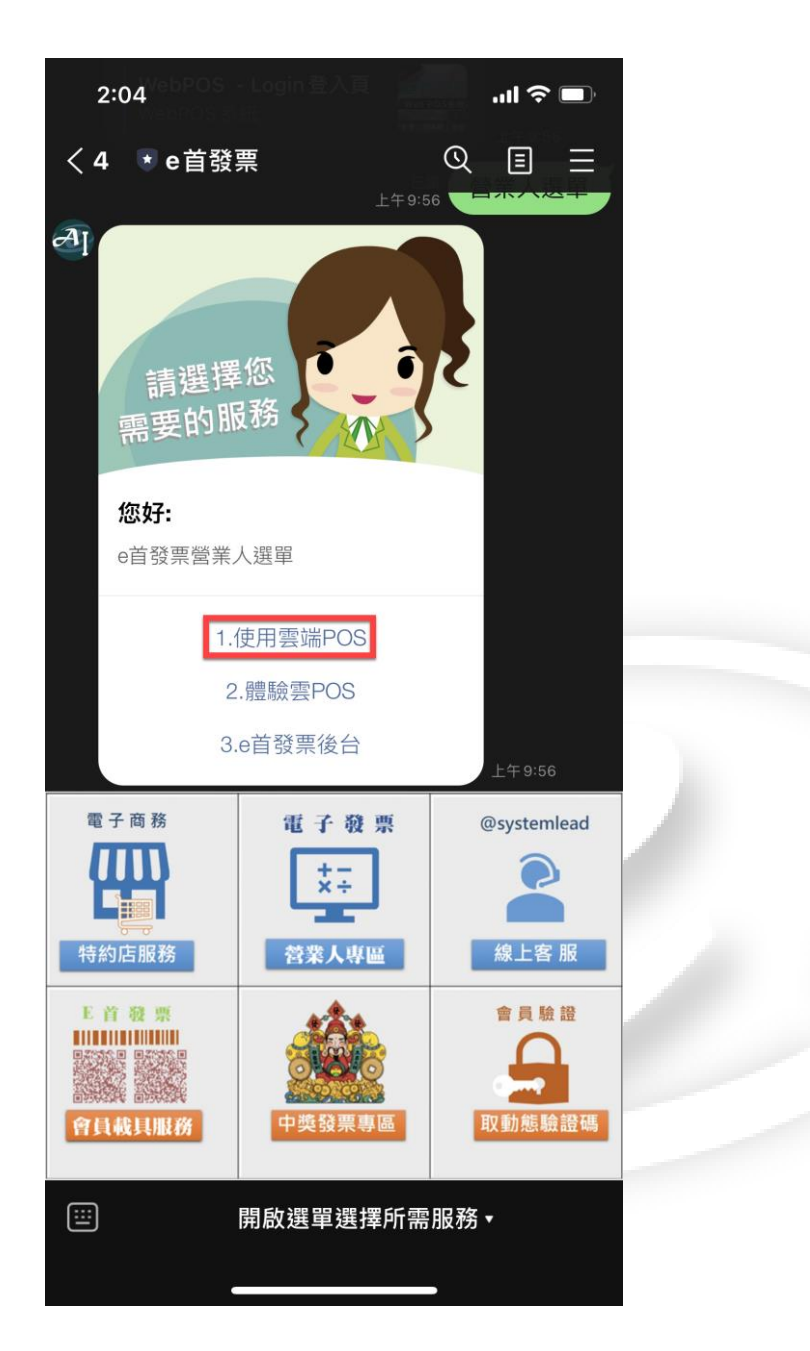

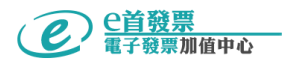

二、 eInvPOS 系統功能:

(一)、新增品項功能:新增常用品項.

- 1. 點選 【<mark>新增品項</mark>】或 👝 圖示
- 2. 新增品項:

| 新增品項       | ×      |  |
|------------|--------|--|
| 請輸入品項名稱 *  |        |  |
| 請輸入品項名稱    |        |  |
| 請輸入品項代碼    |        |  |
| 請輸入品項代碼    | 2      |  |
| 請輸入價格 *    |        |  |
| 請輸入品項價格    | 3      |  |
| 請輸入最低購買量 * |        |  |
| 1          | 4      |  |
|            | 784-27 |  |
| 取海         | 11世 記念 |  |

- (1) 請輸入品項名稱:輸入產品名稱(必填)。
- (2) 請輸入品項代號:輸入產品代號或輸入常用關鍵字。
- (3) 請輸入價格:輸入產品價格(必填)。
- (4) 請輸入最低購買量:輸入最低交易個數(必填)。
- (5) 最後按下確認即新增完畢。
- (6) 項目(1)及(2)可以使用掃瞄槍掃一維條碼建立。

Note. 品項代號跟關鍵字可設定關聯,作為商品類別管理的依據,方便商品的搜尋。

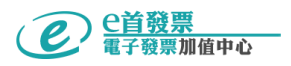

(二)、新增常用關鍵字:可快速搜尋品項

1. 點選 【編輯】 【新增】 設定常用關鍵字.

| 新增常用關鍵字    | ×    |
|------------|------|
| 請輸入關鍵字 * 1 |      |
| 請輸入關鍵字     | 0    |
| 取消         | 確認 2 |

- 2. 請輸入關鍵字:關鍵字可設定跟商品名稱相關,便於商品可快速搜尋。
- 3. 填寫完畢,按下【確認】,常用關鍵字新增完成。
- (三)、 電子發票開立作業流程:

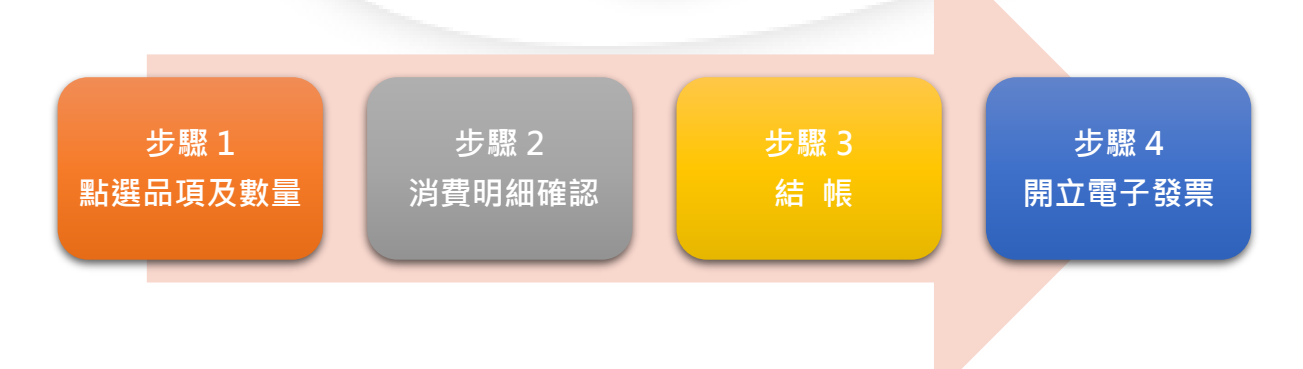

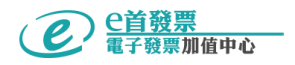

#### 1. 點選品項及數量:

| 兒童紗布 |   | ×     |
|------|---|-------|
| 指定金額 |   |       |
| \$   |   | 1 230 |
| 數量確認 |   |       |
| -    | 1 | 2 +   |
| 取消   |   | 確認 3  |

- 指定金額:除了在新增品項時可輸入產品金額外,在點選品項
   時,也可以變更金額。
- (2) 數量確認:可用 +/- 符號做數量加減外,也可自行輸入數量。

(3) 確認金額及數量無誤,按下確認,新增消費明細。

Note 1: 使用掃瞄槍時,滑鼠游標須放在〔請輸入關鍵字〕,輸入法需切換為 〔英數〕,掃描槍掃產品一維條碼加入購物車。

| ┣ 新増品    | 項 機臺 16882001 > | 發票 U1 939 ~ | 消費明細                   | 重新打單℃ |
|----------|-----------------|-------------|------------------------|-------|
|          |                 |             | PR201104B0003580000001 | \$100 |
|          | 輸入關鍵字 1         | ୍ର ପ୍       | - 2 +                  | \$200 |
| 自訂商品 🗯   | 自訂商品            | 自訂商品        | 8801008600085          | \$100 |
| 火星塞      | 維修費             | 測試          | - 1 +                  | \$100 |
| \$200    | \$500           | \$10.7      | 8801008600085          | \$100 |
| 自訂商品     | 自訂商品            | 自訂商品        | - 1 +                  | \$100 |
| 機車       | 書籍費             | 鐘點費         | ₪ 8801008600085        | \$100 |
| \$66,000 | \$1,350         | \$15,600    | - 1 +                  | \$100 |
| 自訂商品 2   |                 |             | ☆ 茶葉 3                 | \$500 |
| 茶葉       |                 |             | - 1 +                  | \$500 |
| \$500    |                 | ß           |                        |       |

- ① 滑鼠點到輸入關鍵字欄位。
- ② 掃描槍掃描產品一維條碼。
- ③ 品項自動加入購物車。

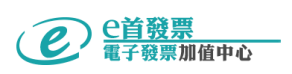

Note 2. 欄位小數位規則:

①單價欄位支援到小數點後4位。

②數量欄位支援到小數點後2位。

③最低購買數量預設為 1 。

#### 2. 消費明細確認:確認交易明細內容.

|     | く 繼續選購    | 消費明細             | 重新打單℃   |              |
|-----|-----------|------------------|---------|--------------|
|     | ◎ 兒童紗布    |                  | \$230   |              |
|     | - 1 +     | -                | \$230   |              |
|     | ◎ 原子筆     |                  | \$15    |              |
|     | - 1 +     | -                | \$15    |              |
|     | ■ POS列表機  |                  | \$5000  |              |
|     | - 1 +     | •                | \$5,000 |              |
|     |           |                  |         |              |
|     |           | 峃加入折價券           |         |              |
| (1) | 在消費明細畫可   | <b>五</b> 中,產品數量可 | 用 +/- 做 | 增加及减少或自行輸入。  |
| (2) | 如該品項不要明   | 寺,可點選 💼          | 圖示做刪    | 除的動作。        |
| (3) | 想放棄訂單,點   | 钻選【重新打單】         | 消費明細    | 會清空。         |
| (4) | 消費者還要繼續   | 賣選購時,點選【         | 繼續選購】   | 回上一頁。        |
| (5) | 點選【加入折伯   | 賈券】,折扣代碼         | 可輸入中文   | 又或英數及輸入折扣金額。 |
|     | ( 如無, 可忽略 | ; )              |         |              |

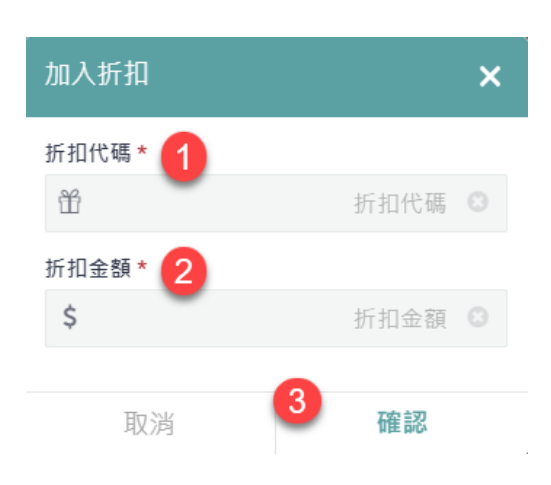

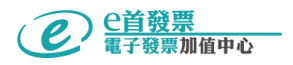

#### 3. 結帳 : 選擇款項支付方式, 可不選, 預設現金。

(1) 信用卡/行動支付方式付款:

| □ 信用                                                                                                    | □ 信用卡 / 行動支付 ∨          |    |      |       |           |        |  |  |
|----------------------------------------------------------------------------------------------------|-------------------------|----|------|-------|-----------|--------|--|--|
| 支付名                                                                                                    | 支付名稱                    |    |      |       |           |        |  |  |
| 卡號後4                                                                                                    | <b>卡號後4碼</b> 卡號/帳號後4碼 ⑧ |    |      |       |           |        |  |  |
| 刷卡金                                                                                                    | 額                       |    |      | 刷-    | 卡/行動支付金   | 額 🙁    |  |  |
| \$                                                                                                    | 15,500                  | AC | \$50 | \$100 | \$500 \$1 | 000    |  |  |
| <ul> <li>Step1. 選擇支付方式</li> <li>Step2. 輸入信用卡卡號末 4 碼或帳號末 4 碼</li> <li>Step3. 輸入結帳金額或點選下方選項</li> <li>(2) 現金付款:</li> </ul> |                         |    |      |       |           |        |  |  |
| <b>③</b> 現金                                                                                                    | 2                       |    |      |       |           | - ~    |  |  |
| 支付金                                                                                                    | <b>支付金額</b> 現金支付金額      |    |      |       |           |        |  |  |
|                                                                                                    | \$5,245                 | AC | \$50 | \$100 | \$500     | \$1000 |  |  |

輸入結帳金額:可直接輸入金額或使用下方按鍵點選。

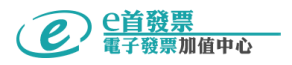

- 4. 開立電子發票:
- (1) 開立雲端無實體列印電子發票:
  - ① 發票格式選擇雲端發票

|           | 熱感紙 |    |       | 雲端發票 |   |
|-----------|-----|----|-------|------|---|
| EINV ID   | 手機  | Em | ail 手 | 幾條碼  |   |
| 請輸入接收發票簡碼 |     | I  |       |      | Θ |
|           |     |    |       |      |   |

可選擇輸入 EINV ID、手機、EMAIL、手機條碼或捐贈碼。

- ② 出現發票已開立提醒視窗,開立雲端發票,無須列印。
- ③ 開立發票完成時,依據填寫 EINV ID、手機號碼或 E-MAIL 發送電子發票開 立通知。
- Note 1、簡訊通知及 LINE 通知會額外收取訊息通知費, 且須先至後台開啟簡訊通知功 能。
  - 2、消費者若有加入 e 首發票官方帳號 @EINV,點選【會員驗證-動態驗證碼】, 系統自動產生 4 位數認證碼,結帳時提供認證碼,可即時接收 E 首發票加值中 心 WEBPOS 開立的發票。
  - 3、 手機條碼與捐贈碼,系統會串接國稅局電子發票整合服務平台驗證是否有效。- 驗證有效畫面:

|       | 熱感紙 | 雲端發票 |     |
|-------|-----|------|-----|
| EINV@ |     | 手機條碼 | 捐贈碼 |
|       |     |      | 0   |

驗證無效畫面:

| 熱感紙               |                  |  | 雲端發票 |   |  |  |  |  |  |
|-------------------|------------------|--|------|---|--|--|--|--|--|
| EINV@             |                  |  | 手機條碼 |   |  |  |  |  |  |
|                   |                  |  |      | 0 |  |  |  |  |  |
| <br>手機條碼 /N4U417C | 手機條碼 /N4U417Q 無效 |  |      |   |  |  |  |  |  |

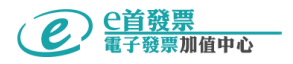

- 4、相關雲端電子發票開立通知畫面如下:
  - 簡訊通知畫面:

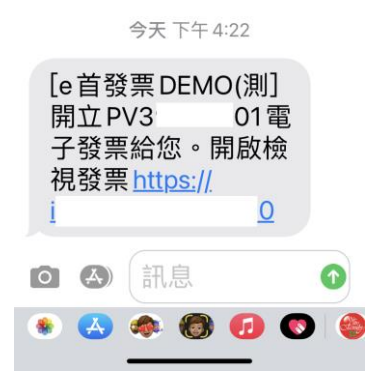

- E-MAIL 通知畫面:

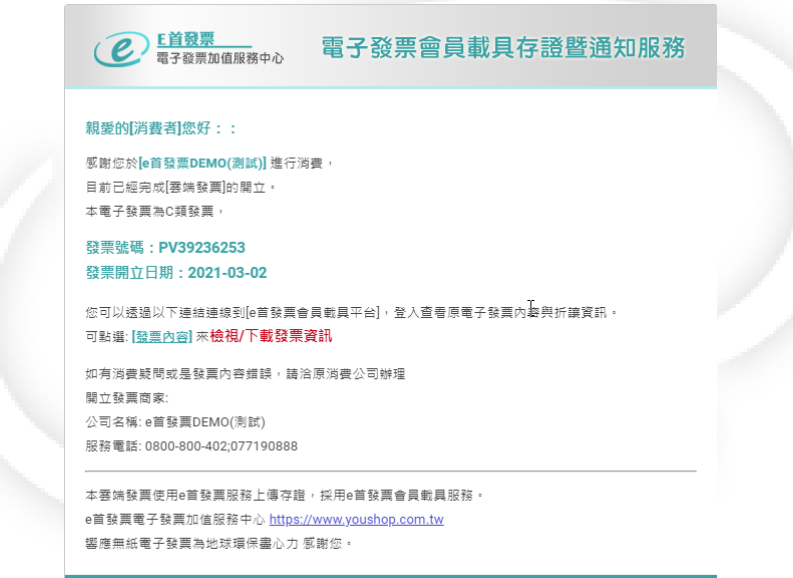

e首發票

- @einv 通知畫面:

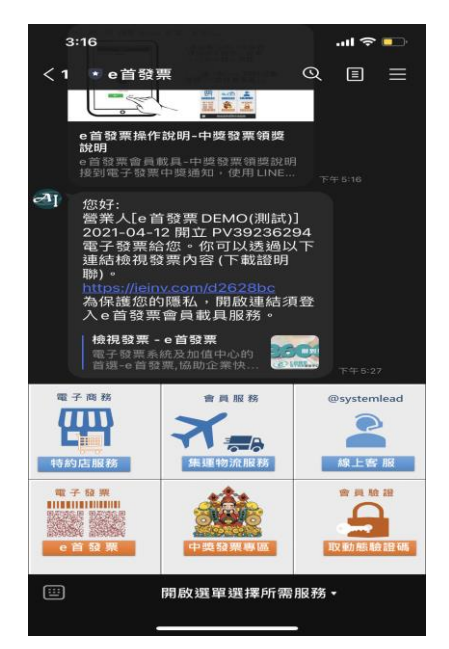

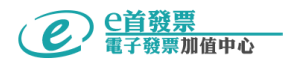

- (2) 開立並列印熱感紙電子發票:
  - ① 發票格式選擇熱感紙
  - ② 點選完成結帳後,自動列印電子發票證明聯。

#### 備註:WebPOS 操作介面說明

B.

A. 確認電子票字軌號碼可開立之數量:

點選系統上方欄位-發票,可以得知目前尚可開立發票數量及發票組別。

|     | 發票 U1 939 ∨                    |  |
|-----|--------------------------------|--|
|     | 取號組數: U1                       |  |
|     | 剩餘數量: 939                      |  |
|     |                                |  |
| 點選機 | 幾臺:顯示營業人帳號基本資料                 |  |
|     |                                |  |
|     | 禄量 16882001 >                  |  |
|     | SLTEST - sl-test uesr          |  |
|     | 登入資訊                           |  |
|     | POS機:                          |  |
|     | eINV_DEMO_POS1<br>統編: 12345678 |  |
|     | 版本: 熱感紙                        |  |
|     | 分店(機)號: 16882001               |  |
|     | ☞ 登出                           |  |

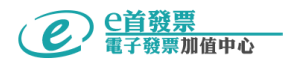

C. 點選印表機圖示:

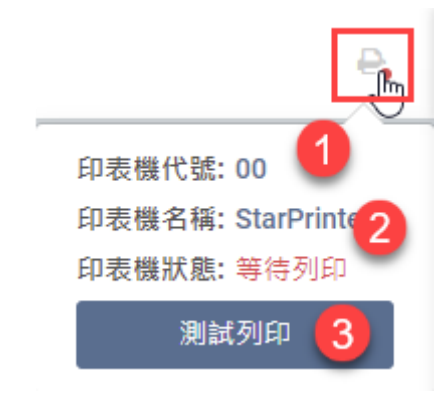

①印表機代號:顯示目前使用印表機編號,編號 00 為預設代號。 ②印表機名稱:顯示使用印表機廠牌。

③如要測試列印,點選測試列印,印表機就會列印測試頁。

D. 印表機圖示燈號如下:

①顯示紅燈:代表印表機未上線。

②顯示綠燈:代表印表機正常上線。

③顯示灰色:代表未開通雲端列印服務。

E. 其他注意事項:

①雲 POS 介面產品金額皆為含稅價。

②不可開立零元或負數金額發票。

⑤開立零稅率發票海關註記預設為:非經海關出口。